## HOW TO REGISTER FOR BARRACUDA SWIM CLUB

1. On the main Rady JCC web page, under the Fitness & Wellness tab, click on "Barracuda Swim Club"

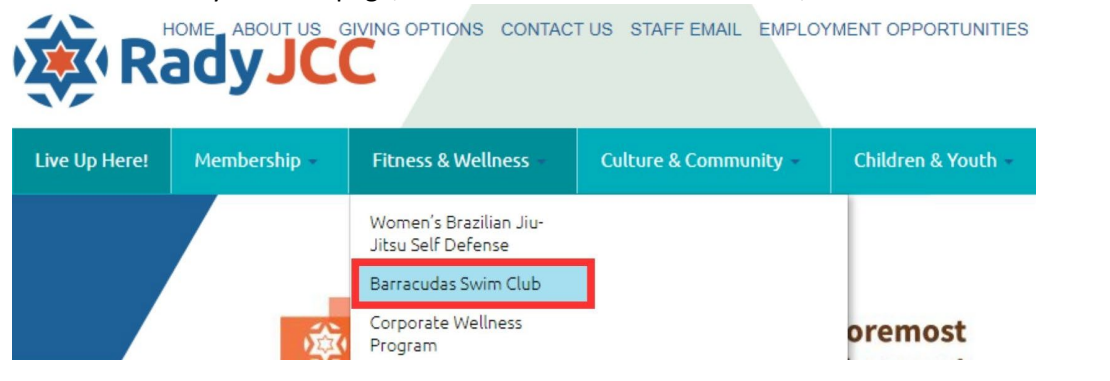

2. Click on the word 'HERE' to sign in for class registration.

|                                                      | Coach Elizabeth Gendron – Bio                                                                                                    |  |
|------------------------------------------------------|----------------------------------------------------------------------------------------------------|--|
|                                                      | As a dedicated swimmer and experienced coach with a passion for<br>swimming. Lam thrilled to bring my ten plus years of competitive            |  |
|                                                      | swimming experience and coaching expertise to the team. I swam for                                                                             |  |
| 00                                                   | the Nepean Kanata Barracudas in eastern Ontario and coached for                                                                                |  |
| The an                                               | me with the knowledge, skillset, and enthusiasm to inspire swimmers of                                                                         |  |
| 1 3                                                  | all levels to reach their fullest potential.                                                                                                   |  |
|                                                      | I have been privileged to lead and mentor swimmers of all ages and skill                                                                       |  |
| approach that encompas                               | levels in. My coaching philosophy is rooted in fostering a holistic<br>ses technique refinement, mental strength development, and a supportive |  |
| team environment. Throu                              | igh my guidance, I have witnessed swimmers achieve personal bests,                                                                             |  |
| overcome challenges, an                              | d cultivate a lifelong love for the sport.                                                                                                    |  |
| I am excited about the op<br>dedication to the team. | portunity to bring my wealth of experience, coaching techniques, and                                                                           |  |
| Let's make waves togeth                              | er!                                                                                                    |  |
| For all inquiries, please c                          | ontact:                                                                                                    |  |
| Elizabeth Gendron                                    |                                                                                                    |  |
| Democratic environment of the                        | h@amail.com                                                                                                    |  |

| Usemame                                    |
|--------------------------------------------|
| 100455LSmith                               |
| Password                                   |
|                                            |
| Forgot Password/Create Logins? Click Here. |
| Login                                      |

If you do not know your username and password, please call us at 204.477.7510 for assistance.

4. Click on Group Fitness.

Login

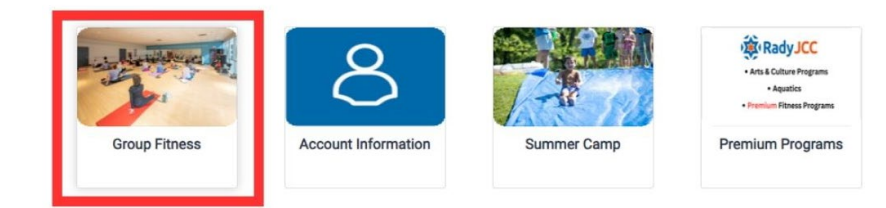

5. The current weekly calendar will open and display all available classes and swim times. \*Barracudas start January 9<sup>th</sup>\*

| Selected Da | te: 01/09/2024 (Tue  | esday)                         |                                     |                                          |                                            | List Vie                       | w Calendar View        | <b>_</b>                                               |
|-------------|----------------------|--------------------------------|-------------------------------------|------------------------------------------|--------------------------------------------|--------------------------------|------------------------|--------------------------------------------------------|
|             |                      |                                | 4 Wee                               | k of 01/07/2024                          |                                            |                                | Font : Medium 🔻        | The top of the calendar displays the week then days of |
|             | Sunday<br>01/07/2024 | Monday<br>01/08/2024           | Tuesday<br>01/09/2024               | Wednesday<br>01/10/2024                  | Thursday<br>01/11/2024                     | Friday<br>01/12/2024           | Saturday<br>01/13/2024 | the week.                                              |
| 06:00 AM    | -                    | -                              | Barracudas<br>Swim Club<br>06:00 AM |                                          | Barracudas<br>Swim Club<br>06:00 AM<br>TBA |                                |                        |                                                        |
| 06:15 AM    |                      | Group Cycle                    | Circuit                             | HIIT Express                             | u. on Cycle                                | Croup Cycle                    |                        |                                                        |
|             |                      | 06:15 AM<br>TBA                | 06:15 AM<br>TBA                     | 06:15 AM<br>TBA                          | 06:15 AM<br>TBA                            | 06:15 AF<br>TBA                |                        | The left side displays the time slots.                 |
| 09:00 AM    | Cardio/Muscle        | Cardio/Core                    | Sculpt                              | Circuit                                  | Cardio/Muscle                              | Sculpt                         | Inc. rval<br>Trainii.  | . ,                                                    |
|             | TBA                  | 09:00 AM<br>TBA                | 09:00 AM<br>TBA                     | 09:00 AM<br>TBA                          | 09:00 AM<br>TBA                            | 09:00 AM<br>TBA                | TBA                    | To the right of the times and under the days, all      |
| 09:10 AM    |                      | Group Cycle<br>09:10 AM<br>TBA | Group Cycle<br>09:10 AM<br>TBA      | Group Cycle<br>09:10 AM<br>TBA           |                                            | Group Cycle<br>09:10 AM<br>TBA |                        | available classes will be listed.                      |
| 09:15 AM    |                      |                                |                                     | ABC's - Agility,<br>Balance,<br>09:15 AM |                                            |                                |                        |                                                        |

| 6. To register, click on the class you would like to attend |                                                   | then click o                                                           | on 'Enroll'.(                           | Click on 'Register' to complete yo                | ur                                                             |              |                                      |                |
|-------------------------------------------------------------|---------------------------------------------------|------------------------------------------------------------------------|-----------------------------------------|---------------------------------------------------|----------------------------------------------------------------|--------------|--------------------------------------|----------------|
| registration                                                | Barrac<br><sup>60min</sup><br>NA<br>TBA<br>Member | Barracudas Swim Club<br><sup>60min</sup><br>NA<br>TBA<br><b>Member</b> |                                         | Add Family M<br>Class Name:<br>Resources:<br>Name | September 24 2020 (08:15 AM - 07:00 AM)<br>TBA<br>Relationship | ₹0 8         |                                      |                |
|                                                             | (P                                                | ayment required at regi<br>(Series Sales Only Cl                       | \$0.00<br>t registration)<br>nly Class) | Li                                                |                                                                |              | Main<br>Back Continue Shopping       | Register       |
| What does                                                   | it mean w                                         | vhen a class s                                                         | ays 'Full' or                           | 'Waitlist'?                                       |                                                                |              | J02542400                            |                |
|                                                             | 07:00 AM<br>TBA<br>Waitlist                       | Waitlist:                                                              | Depending                               | g on the acti                                     | vity, we off                                                   | er 1 to 2 wa | aitlist spots in case there's a canc | ellation.      |
|                                                             | 07:00 AM<br>TBA<br>Full                           | Full:                                                                  | If a class o<br>also full, it           | r lap swim s<br>will say full                     | lot has the .                                                  | maximum r    | number of enrollees and the wait     | list spots are |
| When to re                                                  | gister:                                           | For Sunda                                                              | γ, register o                           | n Thursday                                        |                                                                | For Thurso   | day, register on Monday              |                |
|                                                             |                                                   | For Monda                                                              | ay, register                            | on Friday                                         |                                                                | For Friday   | , register on Tuesday                |                |
|                                                             |                                                   | For Tuesda<br>For Wedne                                                | ay, register<br>esday, regis            | on Saturday<br>ter on Sunda                       | ау                                                             | For Saturd   | lay, Register on Wednesday           |                |
|                                                             |                                                   |                                                                        | -                                       |                                                   |                                                                |              |                                      |                |

Our systems does not allow for registration more than 72 hours in the future. If you attempt to register too far into the future, you will see the following error.

| None of the listed individuals are eligible for enrollment. Please click the icon next to the person for further details. |
|----------------------------------------------------------------------------------------------------|
|                                                                                                    |
|                                                                                                    |

## HOW TO PURCHASE BARRACUDA SWIM CLUB CLASS PACKS

If you do not have any class packs on your account, the system will prompt you to purchase a class pack.

1. Complete steps 1-5 from the 'how to register' document. In step 6, click 'Enroll' and from there it will prompt you to 'Purchase Series Sales' from there click 'OK'

| Purchase Series Sales                                              | ×                                                | Purcha   | Purchase Series Sales                                                                            |           |  |  |
|--------------------------------------------------------------------|--------------------------------------------------|----------|--------------------------------------------------------------------------------------------------|-----------|--|--|
| This class requires participants<br>Would you like to purchase one | to have a series sales package.<br>at this time? | <u> </u> | You are about to purchase a series sales package.<br>The registration process will be abandoned. |           |  |  |
| Pur                                                                | chase Series Sales Cancel Reservation            |          |                                                                                                  | OK Cancel |  |  |

2. Select the Class pack that you wish to purchase. If you are a Non Member and Purchase a Member Pack, you will be called to pay the balance.

| Selected Criteria |                       |         |              |               |           |  |  |
|-------------------|-----------------------|---------|--------------|---------------|-----------|--|--|
| lodule: Group Ex  |                       |         |              |               |           |  |  |
| lass Category:    | Swim Club             |         |              |               |           |  |  |
| lass:             | Barracudas Swim Club  |         |              |               |           |  |  |
|                   | Name                  | Pkg Qty | Sessions/Pkg | Price/Session | Pkg Price |  |  |
| 1 session w       | eek Member (9 Ses)    | 1       | 9            | \$25.00       | \$225.00  |  |  |
| 1 Session w       | veek Non Mem (9 Sess) | 1       | 9            | \$29.60       | \$266.40  |  |  |
| 2 session w       | eek Member(18 ses)    | 1       | 18           | \$22.50       | \$405.00  |  |  |
| 2 Sessions        | week Non Mem (18 Ses) | 1       | 18           | \$26.64       | \$479.56  |  |  |
| 3 Session w       | veek Member (27)      | 1       | 27           | \$22.54       | \$608.50  |  |  |
| 3 Session w       | veek Non Mem (27)     | 1       | 27           | \$26.64       | \$719.28  |  |  |
| 1 session n       | on member             | 1       | 1            | \$32.60       | \$32.60   |  |  |
|                   | ember                 | 1       | 1            | \$28.00       | \$28.00   |  |  |

3. Complete payment. Once Payment is complete, return to step 1 of "HOW TO REGISTER FOR BARRACUDAS SWIM CLUB" to sign up for your desired class.